## Windows 8, 8.1

In der Taskleiste auf das Symbol (links) klicken.

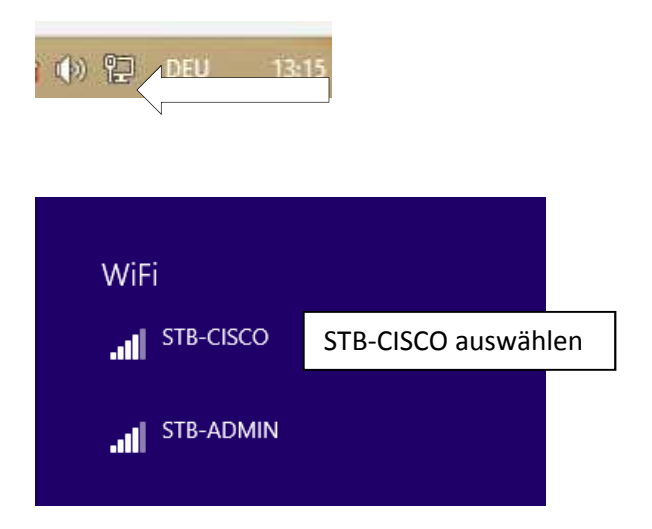

Verbinden. Je nach Windows werden Sie weitergeführt. Unten sind die Einstellungen dargestellt.

Sollte dies nicht zum Ziel führen:

In der Taskleiste auf das Symbol (rechts) klicken.

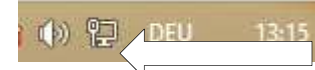

Dann auf "Netzwerk- und Freigabecenter öffnen"

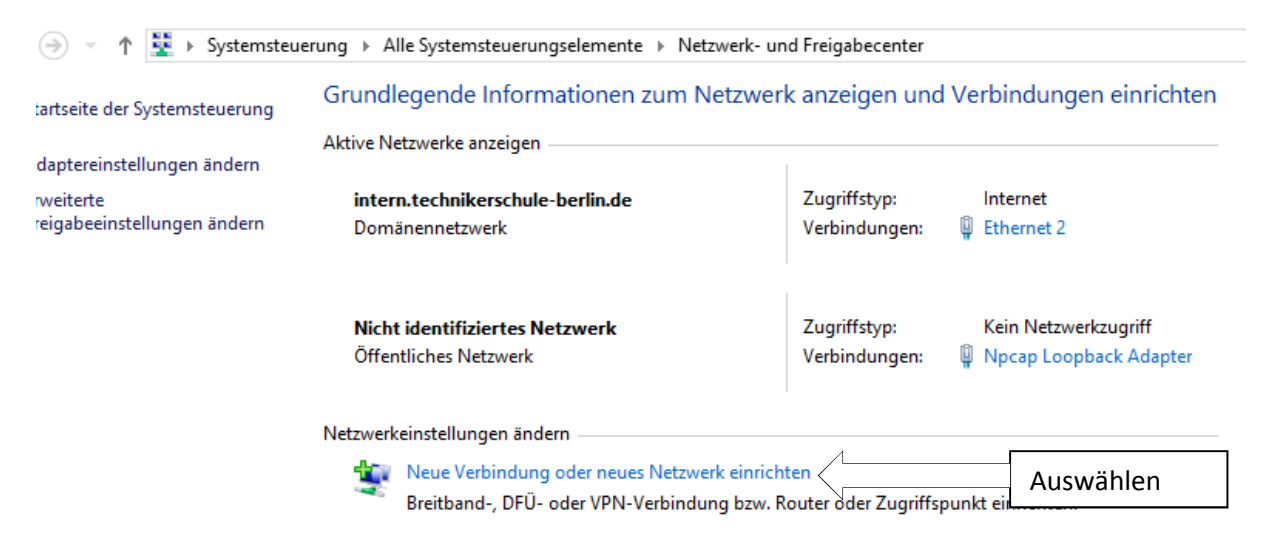

"Neue Verbindung ..." auswählen

🔮 Eine Verbindung oder ein Netzwerk einrichten

Wählen Sie eine Verbindungsoption aus:

|   | Verbindung mit dem Internet herstellen<br>Richtet eine Breitband- oder DFÜ-Verbindung mit dem Internet ein.                         |
|---|----------------------------------------------------------------------------------------------------|
| 2 | Neues Netzwerk einrichten<br>Richten Sie einen neuen Router oder Zugriffspunkt ein.                                                 |
| 5 | Manuell mit einem Funknetzwerk verbinden<br>Stellt die Verbindung mit einem ausgeblendeten Netzwerk her, oder erstellt ein neues F… |
|   |                                                                                                    |

## "Manuell mit ..." auswählen.

## Weiter

📀 🔮 Manuell mit einem Funknetzwerk verbinden

Geben Sie Informationen für das Drahtlosnetzwerk ein, das Sie hinzufügen möchten.

| Netzwerkname:                           | STB-Cisco                       |                 |                        |
|-----------------------------------------|---------------------------------|-----------------|------------------------|
| Sicherheitstyp:                         | WPA2-Enterprise                 | ~               |                        |
| Verschlüsselungstyp:                    | AES                             | ~               |                        |
| Sicherheitsschlüssel:                   |                                 |                 | Zeichen ausblenden     |
| <ul> <li>Diese Verbindung au</li> </ul> | utomatisch starten              |                 | Kann man, muss man     |
| Verbinden, selbst we                    | enn das Netzwerk keine Kennu    | ng aussendet    | nicht.                 |
| Warnung Poi Augu                        | abl discor Option ist dar Datan | schutz dieses C | opputers aaf aafährdet |

Warnung: Bei Auswahl dieser Option ist der Datenschutz dieses Computers ggf. gefährdet.

Mit "OK" oder "Weiter" abschließen. Hier kann man noch die Einstellungen überprüfen (siehe unten).

Weitere Einstellungen (je nach Windows Version etwas anders dargestellt).

| jemein                                                                                                    |                            |       |          |
|----------------------------------------------------------------------------------------------------|----------------------------|-------|----------|
|                                                                                                    |                            |       |          |
| a de la adresa a                                                                                                  |                            |       |          |
| IPv4-Koppektivität:                                                                                               | Internet                   |       |          |
| IPv6-Konnektivität                                                                                                | Kein Netzwerkzugriff       |       |          |
| Medienstatus:                                                                                                    | Aktiviert                  |       |          |
| Kennung (SSID):                                                                                                   | STB-CISCO                  |       |          |
| Dauer:                                                                                                    | 00:02:09                   |       |          |
| Übertragungsrate:                                                                                                 | 19,5 MBit/s                |       |          |
| Signalgualität:                                                                                                   |                            |       |          |
|                                                                                                    |                            |       |          |
| Details Drahtloseigenscha                                                                                         | aften                      |       |          |
| ktivität                                                                                                    |                            | -     |          |
| Council it                                                                                                    | T                          |       |          |
| Gesendet -                                                                                                    |                            |       |          |
| Bytes: 374.691                                                                                                    | 369.904                    |       |          |
|                                                                                                    | 1                          |       |          |
|                                                                                                    | Diagona                    |       |          |
|                                                                                                    | en Di <u>ag</u> nose       |       |          |
|                                                                                                    |                            |       |          |
|                                                                                                    | <u>S</u> chließe           | n     |          |
|                                                                                                    |                            |       |          |
| genschaften für Drahtlosnet:                                                                                      | zwerk STB-CISCO            | ×     |          |
| -                                                                                                    |                            |       |          |
| Dinuung Sicherheit                                                                                                |                            |       |          |
| ame: STB-CISCO                                                                                                    |                            |       |          |
| SID: STB-CISCO                                                                                                    |                            |       |          |
| etzwerktyp: Zuariffspunkt                                                                                         | :                          |       |          |
| etzwerkverfügbarkeit: Alle Benutzer                                                                               |                            |       |          |
| -                                                                                                    | e Netzwerk is Deishursteil | Kann  | n man, m |
|                                                                                                    | s Netzwerk in Reichweite   | nicht | t        |
| Automatisch verbinden, wenn dieses                                                                                |                            |       |          |
| Bei hergestellter Verbindung mit dies                                                                             | em Netzwerk andere         |       |          |
| <u>Automatisch verbinden, wenn dieses</u><br>ist<br>Bei hergestellter Verbindung mit dies<br>Funknetzwerke suchen | sem Netzwerk andere        |       |          |

Reiter "Sicherheit"

| Eigenschaften für Drahtlosnetzwerk STB-CISCO                                                          |  |  |  |  |
|----------------------------------------------------------------------------------------------------|--|--|--|--|
| Verbindung Sicherheit                                                                                 |  |  |  |  |
|                                                                                                    |  |  |  |  |
| Sicherheitstyp: WPA2-Enterprise V                                                                     |  |  |  |  |
| Verschlüsselungstyp: AES V                                                                            |  |  |  |  |
|                                                                                                    |  |  |  |  |
|                                                                                                    |  |  |  |  |
| Wählen Sie eine Methode für die Netzwerkauthentifizierung aus:                                        |  |  |  |  |
| Microsoft: Geschütztes EAP (PEAP) ∨ Ei <u>n</u> stellungen                                            |  |  |  |  |
| <ul> <li>Für diese Verbindung eigene Anmeldeinformationen für<br/>jede Anmeldung speichern</li> </ul> |  |  |  |  |

Hier bei den "Einstellungen"

| Eigenschaften für geschütztes EAP                                                                                                    | ×       |  |  |
|----------------------------------------------------------------------------------------------------|---------|--|--|
| Beim Herstellen der Verbindung:                                                                                                    |         |  |  |
| ✓ Identität des Servers mittels <u>Z</u> ertifikatprüfung überprüfen<br>Verbindung mit folgenden Servern herstellen (Beispiele: "srv1",<br>"srv2", ".*\.srv3\.com"): |         |  |  |
| Vertrauenswürdige Stammzertifizierungsstellen:                                                                                                    |         |  |  |
| Starfield Root Certificate Authority - G2 StartCom Certification Authority StartCom Certification Authority G2 STB-CA STB-CA STB-ZERT1 STB-ZERT1 STB-ZERT1 STB-ZERT1 |         |  |  |
| Benutzer benachrichtigen, wenn kein Servername oder Stammzer                                                                                                    |         |  |  |
| Authentifizierungsmethode auswählen:<br>Gesichertes Kennwort (EAP-MSCHAP v2) V                                                                                       | <b></b> |  |  |
| Schnelle Wiederherstellung der Verbindung aktivieren                                                                                                    |         |  |  |
| Verbindung trennen, wenn Server kein Kryptografiebindungs- <u>T</u> LV<br>vorweist                                                                                   |         |  |  |
| Identitätsschutz aktivieren<br>OK Abbrecher                                                                                                    | n       |  |  |

Über "Konfigurieren" prüfen ob das automatische Verwenden der Windows-Anmeldung **nicht** ausgewählt ist. Sonst würde der Anmeldenamen den man auf dem Laptop, … nutzt verwendet und das funktioniert natürlich nicht bei der Domänenanmeldung.

| EAP-MSCHAPv2-Eigenschaften                                                                                                    | × |
|----------------------------------------------------------------------------------------------------|---|
| Beim Herstellen der Verbindung:<br>Automatisch eigenen Windows-Anmeldenamen<br>und Kennwort (und Domäne, falls vorhanden)<br>verwenden |   |
| OK Abbrechen                                                                                                    |   |

Jeweils mit "OK" raus.

| Eigenschaften für Drahtlosnetzwerk STB-CISCO                                    | × |  |  |
|---------------------------------------------------------------------------------|---|--|--|
| Verbindung Sicherheit                                                           | _ |  |  |
| Sicherheits <u>typ</u> : WPA2-Enterprise<br>Verschlüsselungstyp: AES            |   |  |  |
| <u>W</u> ählen Sie eine Methode für die Netzwerkauthentifizierung aus:          |   |  |  |
| Microsoft: Geschütztes EAP (PEAP) V Ei <u>n</u> stellungen                      |   |  |  |
| ✓ Für diese Verbindung eigene Anmeldeinformationen für jede Anmeldung speichern |   |  |  |
| Erweiterte Einstellungen                                                        |   |  |  |

Hier bei "Erweiterte Einstellungen" folgende Einstellungen überprüfen bzw. setzen.

| Erweiterte Einstellungen                                                                                                | ×   |  |  |
|----------------------------------------------------------------------------------------------------|-----|--|--|
| 802.1X-Einstellungen 802.11-Einstellungen                                                                               |     |  |  |
| ✓ Authentifizierungsmodus angeben:                                                                                      |     |  |  |
| Computerauthentifizierung 🗸 🗸                                                                                           |     |  |  |
| Anmeldeinformationen speichern                                                                                          |     |  |  |
| Anmeldeinformationen für alle Benutzer <u>l</u> öschen                                                                  |     |  |  |
| Einmaliges Anmelden für dieses Netzwerk aktivieren                                                                      |     |  |  |
| Unmittelbar vor der Benutzeranmeldung ausführen                                                                         |     |  |  |
| Unmittelbar nach der Benutzeranmeldung ausführen                                                                        |     |  |  |
| Maximale Verzogerung (Sekunden): 10                                                                                     |     |  |  |
| Anzeige zusätzlicher Dialoge während des einmaligen<br>Anmeldens zulassen                                               |     |  |  |
| In diesem Netzwerk werden f ür die Computer- und die<br>Benutzerauthentifizierung separate virtuelle LANs<br>verwendet. |     |  |  |
|                                                                                                    |     |  |  |
|                                                                                                    |     |  |  |
|                                                                                                    |     |  |  |
| OK Abbred                                                                                                    | hen |  |  |

| Erweiterte Einstellung                             | en  |         | ×   |
|----------------------------------------------------|-----|---------|-----|
| 802.1X-Einstellungen 802.11-Einstellungen          |     |         |     |
| Schnelle Serverspeicherung                         |     |         |     |
| PMK-Zwischenspeicherung aktivieren                 |     |         |     |
| Gültig <u>k</u> eitsdauer des PMK (Minuten):       | 720 | -       |     |
| Anzahl von Einträgen im PMK-Cache:                 | 128 | -       |     |
| Netzwerk verwendet Vorauthentifizierung            |     |         |     |
| $Ma\underline{x}$ . Vorauthentifizierungsversuche: | 3   | *       |     |
|                                                    |     |         |     |
| 0                                                  | К   | Abbrech | nen |

Mit "OK" wieder ganz raus.